# VEJLEDNING TIL HØRINGER OG AFGØRELSER

#### Oprettet 02-09-2024

Denne vejledning beskriver, hvordan du opretter høringer og afgørelser i Umbraco 10.

Vejledningen er udarbejdet og vedligeholdes af webafdelingen. Hvis du har spørgsmål til vejledningen, skal du kontakte webafdelingen via e-mailadressen <u>web@randers.dk.</u>

Hvis du oplever problemer med hjemmesiden eller skal have hjælp til noget, skal du kontakte webafdelingen via en af vores formularer på <u>broen.randers.dk/websupport</u>.

|                                                                                                    | Hør<br>Høringsporta<br>ders Kommur             | en er overblikket over,<br>e, og du har under de<br>for at afgive hørir | hvad der er i høring i R<br>enkelte høringer muligt<br>ngssvar.                                                                                                    | an-<br>ned                                                                                                    |
|----------------------------------------------------------------------------------------------------|------------------------------------------------|-------------------------------------------------------------------------|----------------------------------------------------------------------------------------------------|----------------------------------------------------------------------------------------------------|
| Emne<br>Alle emner ~                                                                                                    | Område<br>Alle områder<br>ttede <sup>99+</sup> | Type                                                                    | <ul> <li>✓</li> </ul>                                                                                                    | g Søg                                                                                                    |
| Høring • 23 Svar<br>Høring af forslag til bu<br>get 2025-2028 for Ran<br>ders Kommune<br>© Høringsfrist: 11. september 2024<br>Budget | Id-<br>-<br>-<br>Afgereise<br>Miljøgodken      | delse Horn-                                                             | gørelse<br>immelbovej 2, 8920<br>anders NV - landzon<br>lladelse til udstyknir<br>f areal på ca. 160 m <sup>2</sup><br>Klagefrist: 5. september 2024<br>nnoncering - Landbrug | Afgørelse<br>Tilladelse til midlertidige<br>forurenende aktiviteter<br>på Mariagervej 495, 8981<br>Spentrup<br>© Klagefrist 9. september 2024<br>Annoncering - Milje |

## Indhold

| Opret høringer og afgørelser i Umbraco 103    |
|-----------------------------------------------|
| Login3                                        |
| Opret side4                                   |
| Navn og overskrift4                           |
| Manchet5                                      |
| (Top) Billede5                                |
| Offentliggjort og frist6                      |
| Links der skjules når fristen er overskredet6 |
| Link6                                         |
| Emner6                                        |
| Områder6                                      |
| Typer7                                        |
| Tilføj indhold7                               |
| Gem og udgiv eller planlæg publicering10      |
| Oversigt over høringer og afgørelser11        |

## Opret høringer og afgørelser i Umbraco 10

## Login

Find siden "høringer og afgørelser" under <u>demokrati</u> på www.randers.dk.

Siden ligger under menupunktet "indsigt og indflydelse".

|                          | Borger Erhverv Udvikling by o | g land Demokrati Om os Oplev     |                                             |
|--------------------------|-------------------------------|----------------------------------|---------------------------------------------|
|                          |                               |                                  |                                             |
|                          |                               |                                  |                                             |
|                          | Dem                           | okrati                           |                                             |
|                          |                               |                                  |                                             |
|                          |                               |                                  |                                             |
|                          |                               |                                  |                                             |
| Byråd                    | Udvalg                        | Råd og nævn                      | Indsigt og indflydelse                      |
| → Byrådsmedlemmer        | → Beskæftigelsesudvalget      | → Beboerklagenævn                | → Høringer og afgørelser                    |
| $\rightarrow$ Om byrådet | → Bæredygtighedsudvalget      | → Beredskabskommission           | → Aktindsigt                                |
| → Byrådsmøder            | → Børne- og familieudvalget   | → Bevaringsudvalget              | $\rightarrow$ Whistleblowerordning          |
|                          |                               |                                  |                                             |
| Se alt Byråd →           | Se alt Udvalg $\rightarrow$   | Se alt Råd og nævn $\rightarrow$ | Se alt Indsigt og indflydelse $\rightarrow$ |

Tryk på knappen "redaktørlogin" nede i bunden af siden for at logge ind.

| RANDERS | Kontakt os          Seq 15 15 15         Image: seq 15 15 15         Image: seq 15 15 15         Image: seq 16 seq 16 s | Find os<br>Randers Kommune<br>Laksetorvet 1<br>8900 Randers<br>CVR. 29189668<br>Kontakt | Genveje<br>→ Job<br>→ Byrådsoversigt<br>→ Tilgængelighedserklæring |
|---------|----------------------------------------------------------------------------------------------------|-----------------------------------------------------------------------------------------|--------------------------------------------------------------------|
|         | <u>Nyheder</u> Høringer og afgørelser Redaktørlogin                                                                                                    |                                                                                         | () () () () () () () () () () () () () (                           |

Dit brugernavn er din e-mailadresse. Adgangskoden laver du selv ved første login.

#### Glædelig torsdag!

| E-mail              |                    |
|---------------------|--------------------|
| Indtast din e-mail  |                    |
| Kodeord             |                    |
| Indtast dit kodeord |                    |
|                     | Vis adgangskode    |
| Log ind             | Glemt adgangskode? |

## Opret side

Klik på knappen "opret" og vælg om du vil oprette en afgørelse eller en høring.

| Hørin | nger og afgørelser                            |         |                |
|-------|-----------------------------------------------|---------|----------------|
| Opr   | ret -                                         |         |                |
| 5     | Afgørelse                                     | Status  | Sidst redigere |
| \$    | Fladbrovej 136, 8870 Langå - Landzonetilladel | Udgivet | 2024-08-20 (   |
| \$    | Grenåvej 239, 8960 Randers SØ - landzonetill  | Udgivet | 2024-08-191    |

#### Navn og overskrift

Giv afgørelsen/høringen et navn i øverste bjælke.

Indtast dernæst en overskrift. Overskrift og navn må gerne være identiske.

| Indtast navn |     |               |  |  |  |
|--------------|-----|---------------|--|--|--|
| Indhold      | SEO | Indstillinger |  |  |  |
| Header       |     |               |  |  |  |
| Overskrift   |     |               |  |  |  |

Overskriften skal være kort og sigende for afgørelsen/høringen - se nedenstående eksempel.

| Tilladel   | se til midle | rtidige forurenende aktiviteter på Mariagervej nr. 495                     |
|------------|--------------|----------------------------------------------------------------------------|
| Indhold    | SEO          | Indstillinger                                                              |
| Header     |              |                                                                            |
| Overskrift |              | Tilladelse til midlertidige forurenende aktiviteter på Mariagervej nr. 495 |

#### Manchet

Udfyld manchetten.

Manchetten skal være en kort opsummerende tekst med den vigtigste information om høringen/afgørelsen.

Vær opmærksom på, at din manchet holder sig under 200 tegn. Under manchetten kan du se, hvor mange tegn din manchettekst indeholder. Er tallet rødt, har du overskredet det anbefalede antal tegn.

| Overskrift | Tilladelse til midlertidige forurenende aktiviteter på Mariagervej 495                                                                                                    |  |
|------------|----------------------------------------------------------------------------------------------------|--|
| Manchet    | Randers Kommune giver tilladelse til midlertidige forurenende aktiviteter ved nedrivning af alle bygninger på<br>ejendommen. Arbejdet vil være afsluttet inden den 1. januar 2025. |  |
|            | Du har 25 tegn tilbage.                                                                                                    |  |

Nedenfor ser du et eksempel på en manchet, der overskrider det anbefalede antal tegn. Tallet er markeret med rødt og viser at vi har brugt 228 tegn for meget.

Manchet

Randers Byråd har i henhold til planlovens § 35 givet landzonetilladelse til lovliggørelse af entreprenør-virksomhed i eksisterende landbrugsbygning, lovliggørelse af oplag i tilknytning til entreprenørvirksomhed samt opførelse af en ny maskinhal til ejendommens entreprenør-virksomhed på i alt 985 m<sup>2</sup> på matr. nr. 9G Sødring By, Sødring beliggende Under Bakken 9, 8970 Havndal.

Tilladelsen er offentliggiort den 10. iuli 2024. Du har -228 tegn tilbage.

### (Top) Billede

Undgå at bruge billede-funktionen øverst på siden. Har du brug for at indsætte billeder i afgørelsen/høringen, anbefaler vi, at du i stedet indsætter et billede-element længere nede på siden under "elementer".

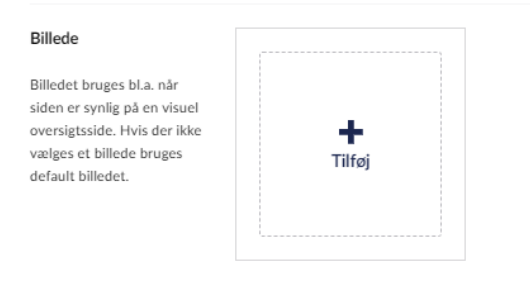

÷

#### Offentliggjort og frist

Klik på feltet "offentliggjort" for at angive dato og klokkeslæt for offentliggørelsen af afgørelsen/høringen.

I feltet "frist" skal du angive afgørelsens klagefrist/ fristen for høringssvar. Angiv dato og klokkeslæt ved at klikke på feltet.

| Indhold        |  |
|----------------|--|
| Offentliggjort |  |
| Frist          |  |

#### Links der skjules når fristen er overskredet

Dette felt fremgår kun på høringssider. Her indsættes et link til en XFlow-formular, hvor man kan afgive høringssvar. Kontakt Webafdelingen, hvis du skal have oprettet en formular til høringssvar.

| Links der skjules når<br>fristen er overskredet | Tilføj |  |
|-------------------------------------------------|--------|--|
|-------------------------------------------------|--------|--|

#### Link

Du kan se bort fra dette felt. Du skal ikke indsætte links her.

| Link | Tilføj                       |
|------|------------------------------|
|      | -<br>Tilføj op til 1 URL(er) |

#### Emner

Klik på feltet. Vælg et emne fra oversigten, der passer til din afgørelse/høring.

| _     |        |  |
|-------|--------|--|
| Emner | Tilføj |  |
|       | 1      |  |

#### Områder

Vælg det geografiske område, der gælder for din afgørelse/høring. Hvis den ikke hører til et specifikt område, kan du vælge "hele Kommunen".

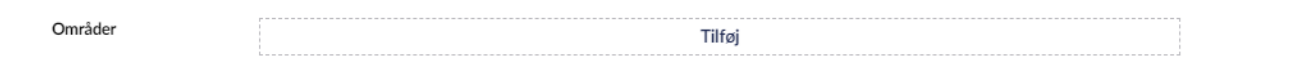

#### Typer

Vælg den "type", der passer på din afgørelse/høring.

| Typer | Tilføj |  |
|-------|--------|--|
|       | L      |  |

#### Tilføj indhold

Under "tilføj indhold" opbygger du siden. Klik på feltet for at vælge indholdselementer.

#### Tekstelement

Start med at indsætte et tekstelement, hvor du beskriver afgørelsen/høringen.

| Elementer | ۲ 🔄 Tekst -     |
|-----------|-----------------|
|           | ⋆ ♦ CTA Knapper |
|           | Tilføj indhold  |

#### CTA-knap

Ved afgørelser anbefaler vi, at du indsætter en CTA-knap, der linker til din afgørelse i PDF-format.

Tryk på "tilføj CTA-knap" og klik herefter "tilføj".

Klik på "vælg medie" for at uploade din afgørelse og/eller bilag i mediearkivet.

| Skriv for at søge |  |  |
|-------------------|--|--|
| 📩 Randers.dk      |  |  |
|                   |  |  |
| Subsites          |  |  |
|                   |  |  |
| c til medie       |  |  |

I mediearkivet under "Demokrati" finder du mapper, hvor du kan uploade din fil. OBS, husk at din fil skal være webtilgængelig og skal uploades i PDF-format.

| Vælg medie       |                          |                           |                |       |
|------------------|--------------------------|---------------------------|----------------|-------|
| ⊂, βøg           |                          |                           |                | Uploa |
| Søg kun i der    | nne mappe                |                           |                |       |
| Mediearkiv / Ran | ders.dk / Demokrati / Hø | øringer og afgørelser / A | Afgørelser / + |       |
|                  |                          | _                         | _              |       |
| Ved              | ME                       | Leading.                  |                |       |
| Vanu             | IVIIJO                   | Landbrug                  | Natur          |       |
| -                | -                        |                           |                |       |
|                  |                          |                           |                |       |
| Plan             | Veje og trafik           |                           |                |       |

#### Giv nu CTA-knappen en sigende linktitel, fx "Hent landzonetilladelse".

|                                                   | Eokar IIIK / que ysterig |
|---------------------------------------------------|--------------------------|
| /media/ljuchcm0/landzonetilladelse-svinding-skovv | #value eller ?key=value  |
| Link titel                                        |                          |
| Hent landzonetilladelse Svinding Skovvej 2        |                          |
| Åben i vindue                                     |                          |
| Åben linket i et nyt vindue eller fane            |                          |

#### Klik nu på "indsend" for at gemme ændringerne.

Billede-element

Ønsker du at tilføje et billede, der understøtter din afgørelse/høring, kan du vælge at indsætte et billedeelement.

Klik på "tilføj indhold" og vælg elementet "billede(r)".

Klik på "tilføj billede" og upload derefter dit billede til mediearkivet.

I mediearkivet under "Demokrati" finder du mapper, hvor du kan uploade dit billede.

|                          |                                                            |                                                                                                   | Upload                                                                                                 |
|--------------------------|------------------------------------------------------------|---------------------------------------------------------------------------------------------------|----------------------------------------------------------------------------------------------------|
| ре                       |                                                            |                                                                                                   |                                                                                                    |
| / Demokrati / Høringer o | og afgørelser / Afgørelser /                               | (+                                                                                                |                                                                                                    |
| -                        | -                                                          | -                                                                                                 |                                                                                                    |
| Miljø                    | Landbrug                                                   | Natur                                                                                             |                                                                                                    |
| _                        |                                                            |                                                                                                   |                                                                                                    |
| Veie og trafik           |                                                            |                                                                                                   |                                                                                                    |
|                          | ppe<br>/ Demokrati / Høringer o<br>Miljø<br>Veje og trafik | ppe<br>/ Demokrati / Høringer og afgørelser / Afgørelser /<br>Miljø<br>Landbrug<br>Veje og trafik | ppe<br>/ Demokrati / Høringer og afgørelser / Afgørelser / +<br>Miljø Landbrug Natur<br>Veje og trafik |

Det er obligatorisk at give billedet en overskrift.

Ønsker du at skjule overskriften på siden, kan du trykke på tandhjulet.

| ▪ ➡ Billede(r) - Maria | agervej 494 🔗 🕅 🕯                                 |
|------------------------|---------------------------------------------------|
| Overskrift*            | Mariagervej 494<br>Du har <b>35</b> tegn tilbage. |
| Billeder               | ▶ 🔤 Billede: Mariagervej 494                      |
|                        | Tilføj Billede                                    |
|                        | Tilføj indhold                                    |

Tryk herefter på knappen "de-aktiveret" under "vis overskrift".

Billede(r) - Mariagervej 494

| Settings                                                                                                    |                  |
|----------------------------------------------------------------------------------------------------|------------------|
| Status                                                                                                    | Aktiveret        |
| Medtag i longread<br>Hvis elementet har en<br>overskrift, og elementet er<br>aktiveret vil overskriften<br>blive medtaget i longread. | Aktiveret        |
| Vis overskrift<br>Hvis overskriften ikke skal<br>vises på siden, så skal denne<br>deaktiveres                                         | 🔍 🗙 De-aktiveret |

#### Gem og udgiv eller planlæg publicering

Når du er færdig med at opbygge din afgørelse/høring, kan du vælge at udgive den ved at klikke på knappen "gem og udgiv" i nederste højre hjørne.

Ønsker du at udgive afgørelsen/høringen på et senere tidspunkt, kan du trykke på trekant-ikonet og vælge "planlæg..."

| <br>Planlæg          |
|----------------------|
| Udgiv med undersider |
| Gem Gem og udgiv 🔺   |

Vælg dato og tidspunkt for publicering. Klik derefter på planlæg.

|         | cere indholdet. | eller afpubl | ve og/ | at udgi | aet for a | lokkesl | o og k | ig uat |
|---------|-----------------|--------------|--------|---------|-----------|---------|--------|--------|
|         | ingsdato        | Afpublice    |        |         |           | to      | lsesda | Jdgive |
|         | /ælg dato       |              |        | ×       | 5:26      | 2024, 1 | ug 30. | a      |
|         |                 | >            | 1      | 202     | ~         | igust   | au     |        |
| Planlæg | Luk             | søn          | lør    | fre     | tors      | ons     | tir    | man    |
|         |                 | 4            |        |         |           |         |        |        |
| Tilføj  |                 | 11           |        |         |           |         |        |        |
|         |                 | 18           |        |         |           |         |        |        |
| Tilføj  |                 | 25           | 24     | 23      | 22        |         |        |        |
|         |                 | 1            | 31     | 30      | 29        | 28      | 27     | 26     |
| Tilføj  |                 | 8            | 7      | 6       |           |         |        | 2      |

## Oversigt over høringer og afgørelser

Når du har publiceret din side, vil den fremgå under "høringer og afgørelser". Høringer er markeret med grøn og afgørelser med beige.

Siderne er sorteret efter klage- og høringsfristen.

|                                                                                                    | Hør<br>Høringsporta<br>ders Kommur                                              | inger og<br>len er overblikket o<br>re, og du har under<br>for at afgive h | ver, hvad der er i høring i Ran-<br>de enkelte høringer mulighed<br>øringssvar.                                                                                                    |                                                                                                    |
|----------------------------------------------------------------------------------------------------|---------------------------------------------------------------------------------|----------------------------------------------------------------------------|----------------------------------------------------------------------------------------------------|----------------------------------------------------------------------------------------------------|
| Emne<br>Alle emner<br>Igangværende <sup>14</sup> A                                                                               | Område<br>× Alle områder fsluttede <sup>99+</sup>                               | Type                                                                       | ~ Sog                                                                                                    | Søg                                                                                                    |
| Høring • 23 Svar<br>Høring af forslag til<br>get 2025-2028 for R<br>ders Kommune<br>© Høringsfrist: 11. september 2024<br>Budget | bud-<br>ban-<br>Afgrelse<br>Miljøgodken<br>bæk Plast In<br>Zinkvej 8, 89<br>SV. | efrist: 6. september 2024<br>delse Horn-<br>dustri A/S<br>40 Randers       | Afgørelse<br>Himmelbovej 2, 8920<br>Randers NV - landzone-<br>tilladelse til udstykning<br>af areal på ca. 160 m <sup>2</sup><br>Ø Klagefrist 5. september 2024<br>Annoncering - Landbrug | Afgørelse<br>Tilladelse til midlertidige<br>forurenende aktiviteter<br>på Mariagervej 495, 8981<br>Spentrup<br>® Klagefrist: 9. september 2024<br>Annoncering - Miljø |

Når fristen for at afgive høringssvar/klagefristen er overskredet gemmes siderne under fanen "afsluttede".

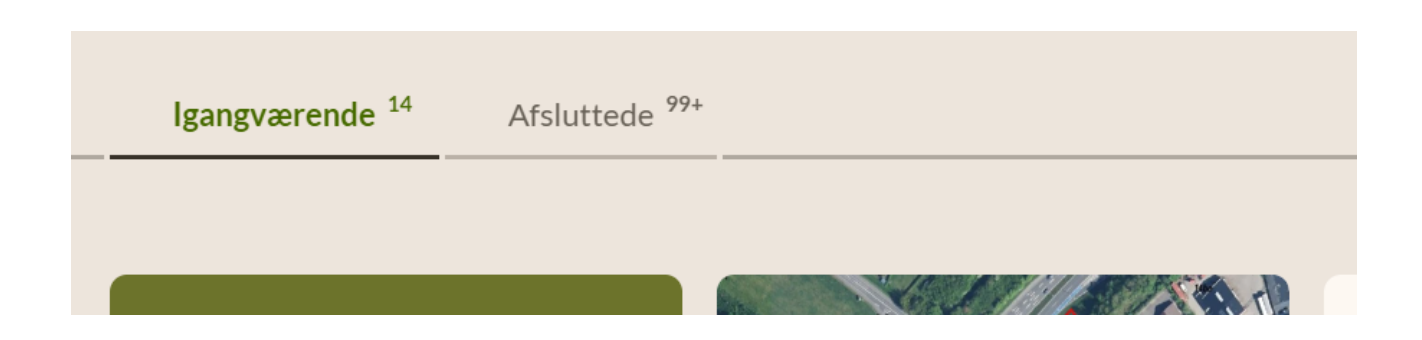